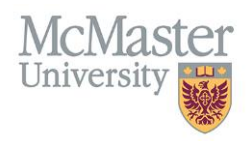

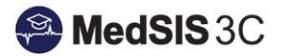

## USER MANUAL - GENERATING LOGS (MIDWIFERY)

LEARNERS Updated August 31, 2023

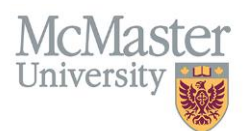

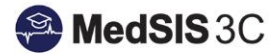

## LETTERS OF GOOD STANDING (LOGS)

LOGS are available for learners that have completed all necessary requirements outlined in MedSIS.

## GENERATING LOGS

**Step 1**: Click on the "Letters" option on the left-hand dropdown menu.

Tip: If your left-hand menu does not look like this, you may be in the student portal. Switch to the learner portal, to generate LOGS. For more information please visit <u>Guide: Switching Between Portals</u>

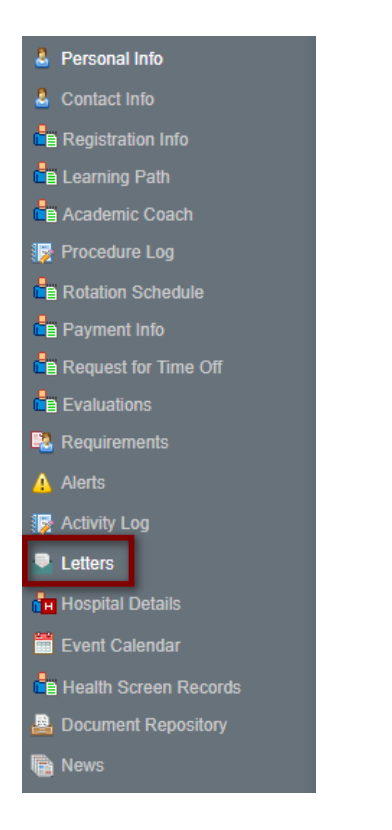

Step 2: Click the "Generate" button on the right-hand side.

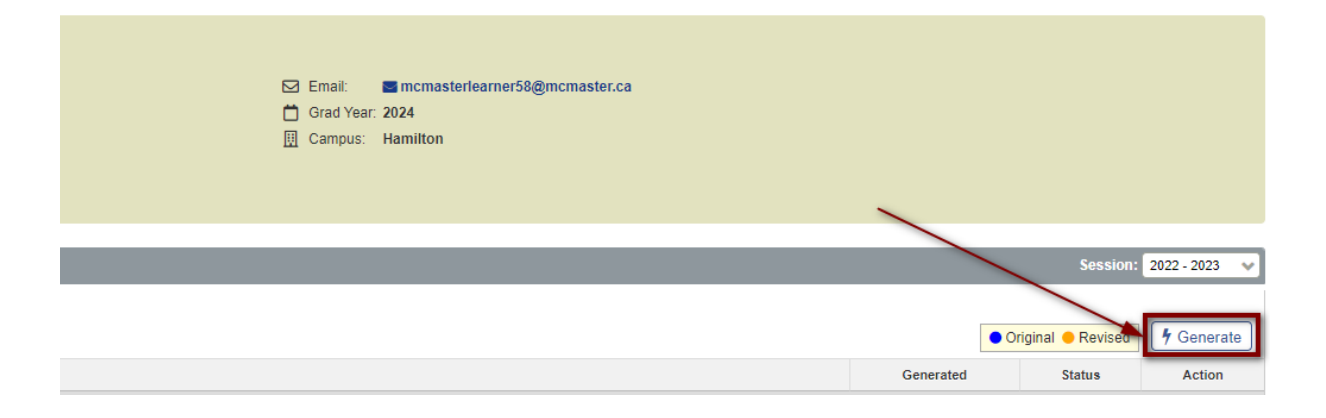

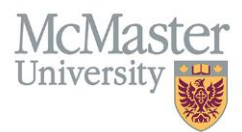

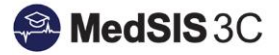

If you, the learner, have any outstanding registration alerts on file impacting LOGS, a LOGS will not be available to generate. An alert message will appear at the top of the Letters section explaining which requirements are missing.

| <b>≡</b> Letters                                                                                                    |                                                                                            |  |  |  |  |
|----------------------------------------------------------------------------------------------------|--------------------------------------------------------------------------------------------|--|--|--|--|
| Your health screening clearance                                                                                                    | has not been completed. This requirement must completed prior to your training start date. |  |  |  |  |
| Review the requirements for health screening clearance (https://fhs.mcmaster.ca/healthscreening/postgraduate_medical_students.html). Once you at <a href="https://fis.mcmaster.ca/healthscreening/postgraduate_medical_students.html">https://fis.mcmaster.ca/healthscreening/postgraduate_medical_students.html</a> ). Once you at <a href="https://fis.mcmaster.ca/healthscreening/postgraduate_medical_students.html">https://fis.mcmaster.ca/healthscreening/postgraduate_medical_students.html</a> ). Once you at <a href="https://fis.mcmaster.ca/healthscreening/postgraduate_medical_students.html">https://fis.mcmaster.ca/healthscreening/postgraduate_medical_students.html</a> ). Once you |                                                                                            |  |  |  |  |
| Search:                                                                                                    |                                                                                            |  |  |  |  |
| Name                                                                                                    | Details                                                                                    |  |  |  |  |
|                                                                                                    | No d                                                                                       |  |  |  |  |

If you, the learner, do not have any outstanding registration alerts on file impacting LOGS, a LOGS will be available to generate. A green message will appear showing "no outstanding alerts".

| <b>Ξ</b> Letters      |                            |  |  |  |
|-----------------------|----------------------------|--|--|--|
| No Outstanding Alerts |                            |  |  |  |
| Search                |                            |  |  |  |
| Name                  | Details                    |  |  |  |
|                       | No data available in table |  |  |  |

Step 3: Choose "LOGS Generic" that and then "Generate".

| 01- | Sen-2022 / 31-Aug-2  | 123                           | Grad Year: 2025  |
|-----|----------------------|-------------------------------|------------------|
|     | 9 Generate Letter    |                               | ×                |
|     | Please select the le | ter type you want to generate |                  |
|     | Letter Type*:        | LOGS Generic                  | ✓                |
|     |                      |                               |                  |
|     |                      |                               | Generate X Close |
|     |                      |                               |                  |

**Step 4:** Using the blue link, open the generated LOGS. Clicking on the link will open the Letter of Good Standing in a new window.

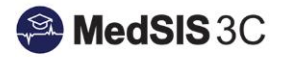

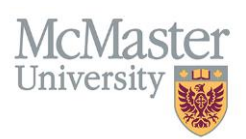

| <b>E</b> Letters         |                      |  |  |
|--------------------------|----------------------|--|--|
| No Outstanding Alerts    |                      |  |  |
| Search:                  |                      |  |  |
| Name                     | Details              |  |  |
| LOGS Generic             |                      |  |  |
| Generic LOGS - Midwifery | Session: 2022 - 2023 |  |  |

**Step 5:** Download the LOGS as a PDF using the download button.

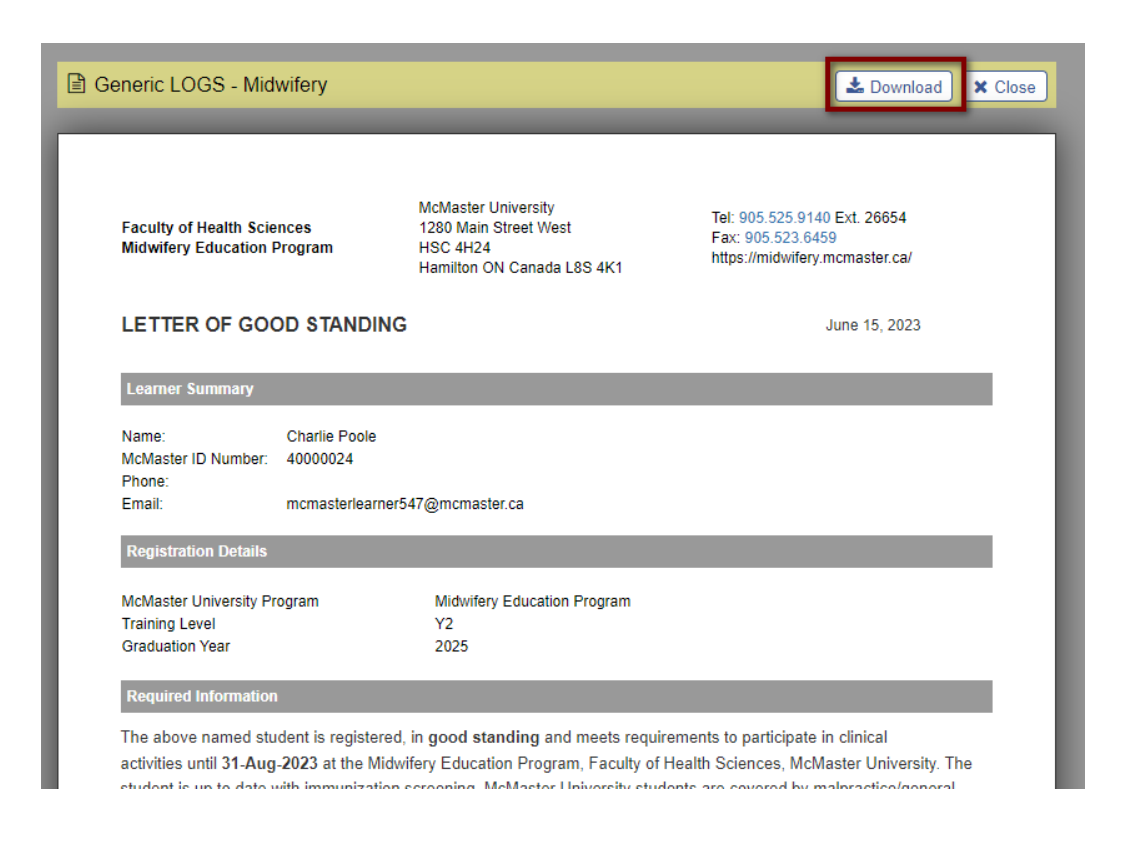

Note: LOGS will appear with the status of "not publishable". Disregard this field as it has no effect on generating LOGS.

| Generated   | Status          |
|-------------|-----------------|
|             |                 |
| 30-Aun-2023 | Not Publishable |
|             |                 |

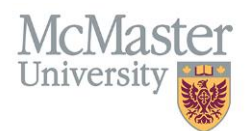

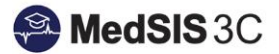

## **QUESTIONS?**

If you have any questions or difficulties with this process, please submit them through our ticketing system.

To submit a ticket, please visit medsishelp.mcmaster.ca

User Guide: How to Submit a Ticket